## PROPELLA 動画変換方法

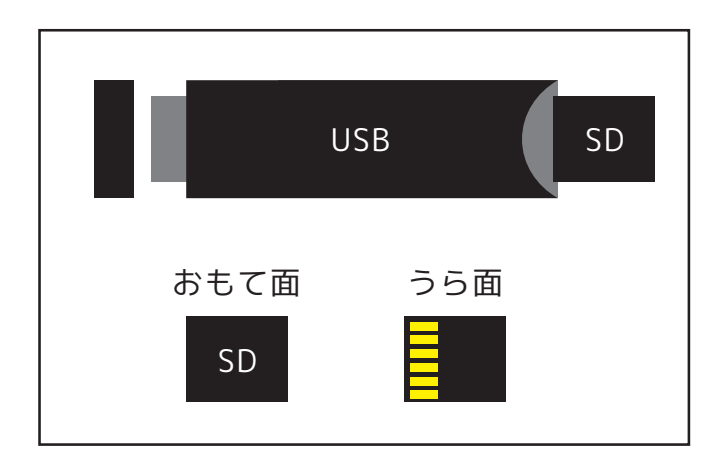

付属の USB に microSD カードが挿さって いるのを確認します。

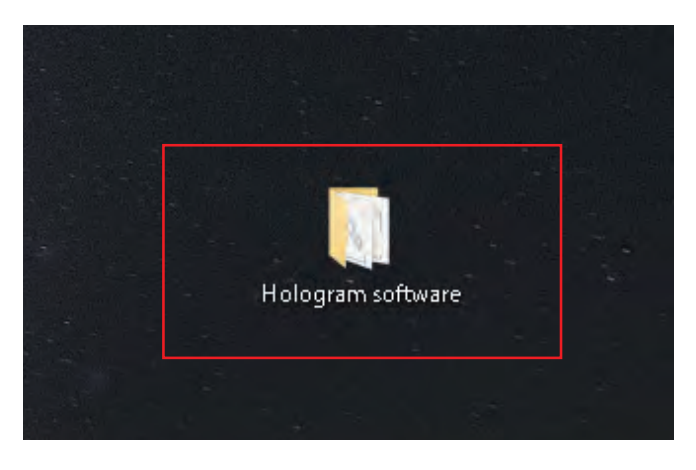

パソコンに USB を挿して、USB 内のソフト 「Hologram software」をデスクトップ にコピーします。

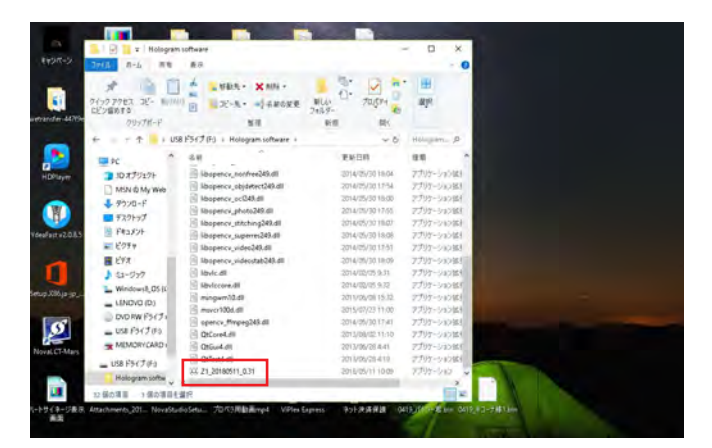

デスクトップ上の「Hologram software」フォルダを開 き「Z1\_20180511\_0.31」を クリックしてソフトを起動します。

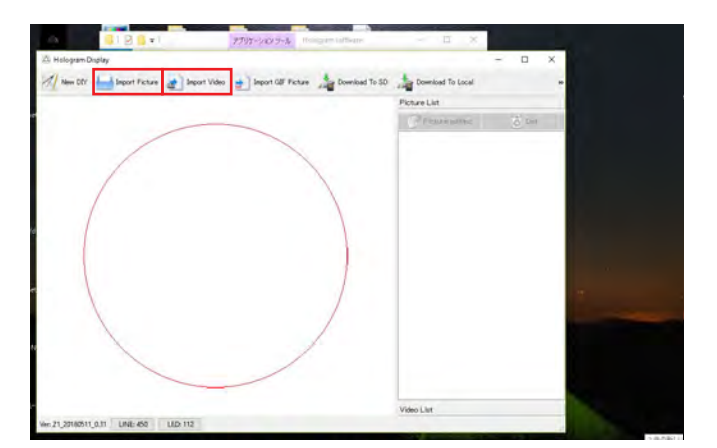

ソフトが起動しましたら写真の場合は「ImportPicture」 動画の場合は「ImportVideo」をクリックしてお好みの 写真・動画を選択します。

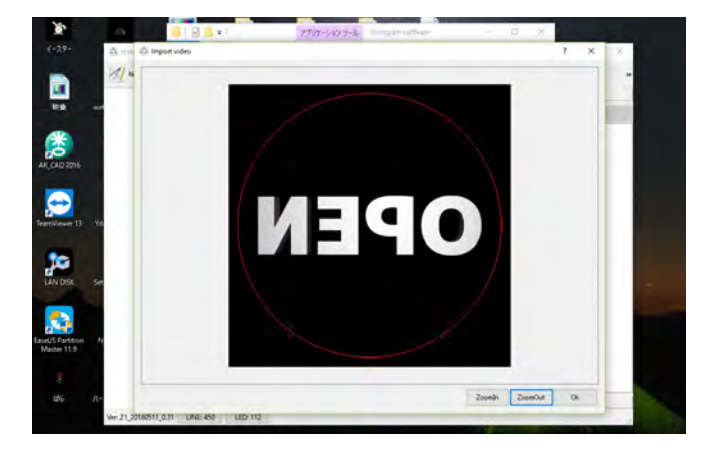

赤い枠が映像が流れる範囲です。拡大縮小出来ますので 赤い枠に収めると切れずに映像が流れます。

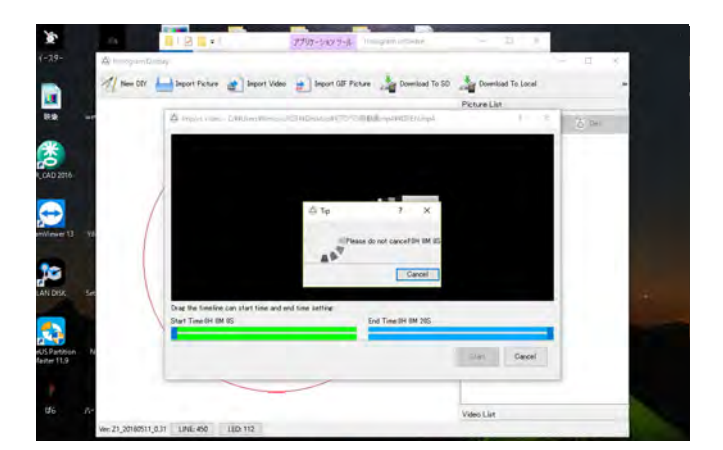

範囲が決まりましたら「OK」を押し、 「Start]を押してください。変換がスタートします。

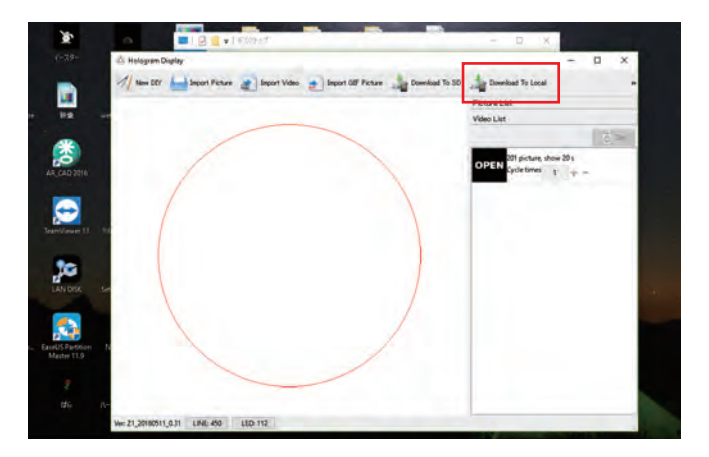

変換が終わりますと右の欄に選択した写真や動画が 出ますので「Download To Local」を押して下さい。

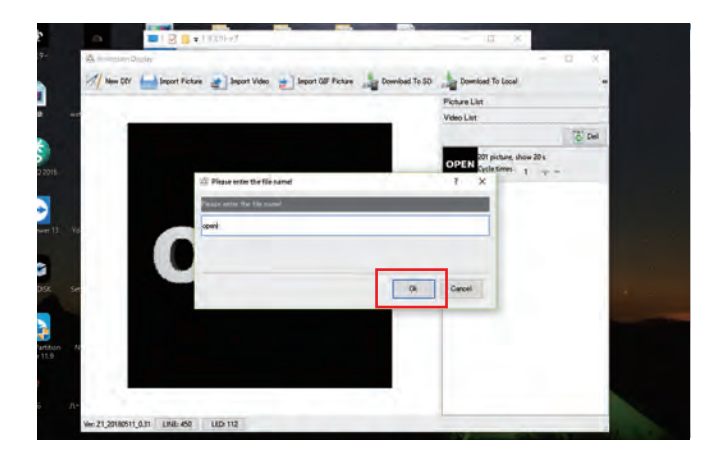

保存先はデスクトップを選び、名前を入力しましたら OK を押して下さい。 デスクトップ上に bin データが保存されます。

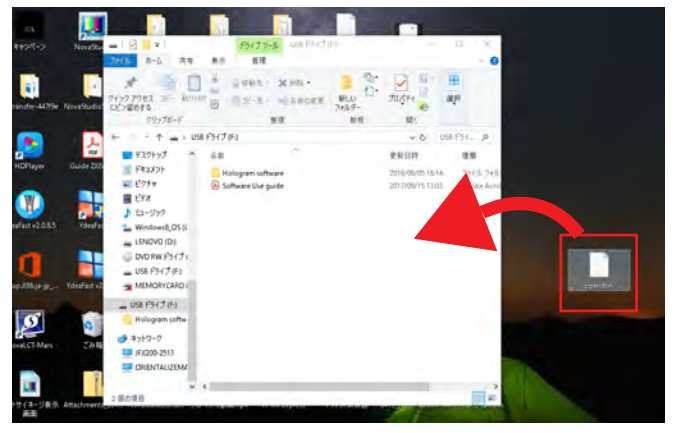

デスクトップに保存されたデータを microSD 内にドラックしてコピーして下さい。 以上がプロペラデータ変換方法になります。

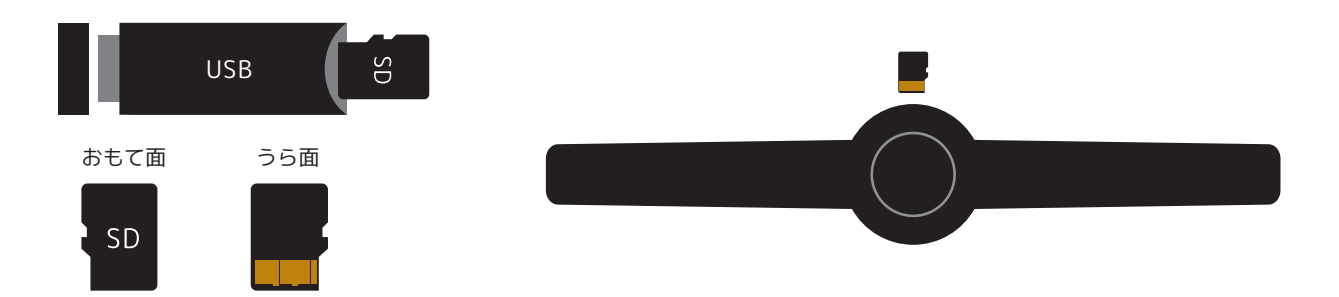

microSDの向きは USB に挿す時はおもて面を本体に挿す時は裏面を本体おもて面に挿して下さい。

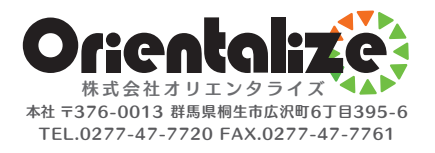